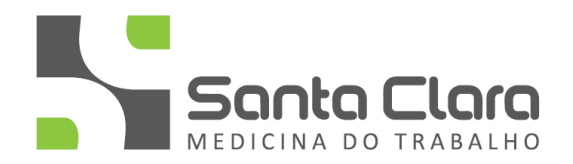

# **PROCEDIMENTO OPERACIONAL**

# P.O – CADASTRAR PROCURAÇÃO DIGITAL eCAC

PO\_REV\_V.1.2

ESTE PROCEDIMENTO VISA DEMONSTRAR O PASSO A PASSO PARA A REALIZAÇÃO DO CADASTRAMENTO PARA A **PROCURAÇÃO ELETRONICA DE TRANSMISSÃO DOS DADOS PARA O ESOCIAL.** ELA TAMBÉM SERVE PARA REVOGAR A MESMA.

1) ACESSAR O PORTAL DO eCAC DA RECEITA FEDERAL

O CLIENTE DEVERÁ REALIZAR O ACESSO COM SEU CERTIFICADO DIGITAL (eCNPJ) ATRAVÉS DO ENDEREÇO ABAIXO:

LINK: <u>https://cav.receita.fazenda.gov.br/autenticacao/login/index/5020</u>

CLICAR EM: "Entrar com gov.br"

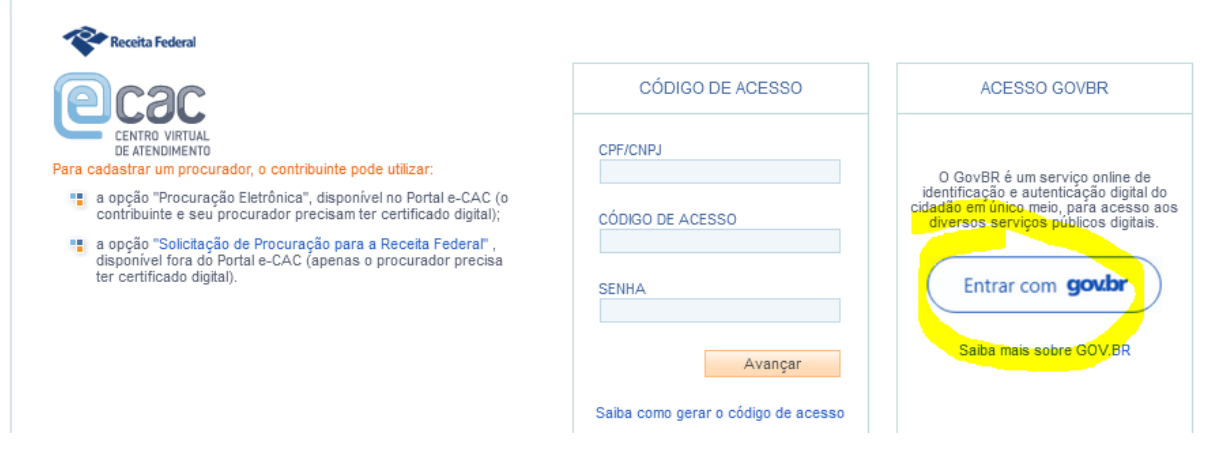

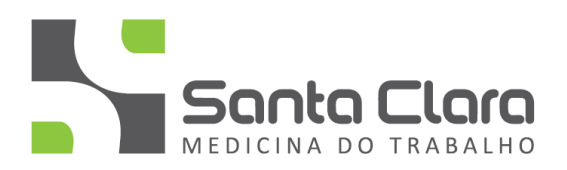

ESCOLHER A OPCAO – Seu certificado digital

| Identifique-se no gov.br com:                                       |                                                                                                    |  |  |  |  |
|---------------------------------------------------------------------|----------------------------------------------------------------------------------------------------|--|--|--|--|
| Número do CPF                                                       |                                                                                                    |  |  |  |  |
| Digite seu CPF para <b>criar</b> ou <b>acessar</b> sua conta gov.br |                                                                                                    |  |  |  |  |
| CPF                                                                 |                                                                                                    |  |  |  |  |
| L                                                                   | Digite seu CPF                                                                                                    |  |  |  |  |
|                                                                     | Continuar                                                                                                    |  |  |  |  |
| Out                                                                 | Continuar<br>ras opções de identificação:                                                                                  |  |  |  |  |
| Out                                                                 | Continuar<br>ras opções de identificação:<br>Login com QR code 🚥                                                           |  |  |  |  |
| Out<br>BR                                                           | Continuar<br>ras opções de identificação:<br>Login com QR code 🚥<br>Seu banco                                              |  |  |  |  |
| Out                                                                 | Continuar         ras opções de identificação:         Login com QR code         Seu banco         Seu certificado digital |  |  |  |  |

SELECIONAR O CERTIFICADO DIGITAL DO CLIENTE PARA ACESSAR O AMBIENTE

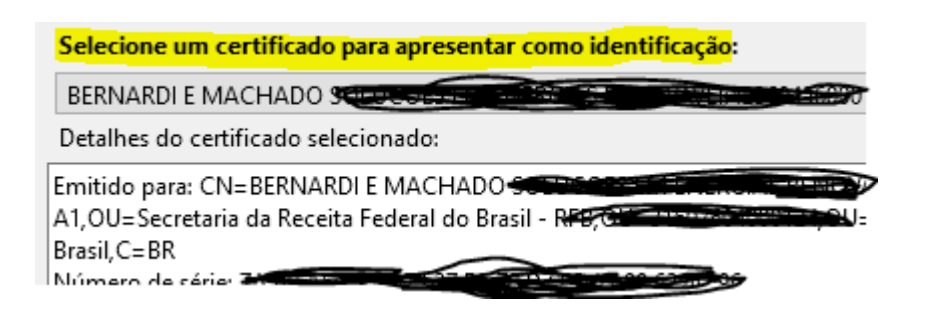

APÓS ENTRAR NO AMBIENTE DA RECEITA FEDERAL DEVERA APARECER 4 OPCOES DE MENU CONFORME ABAIXO.

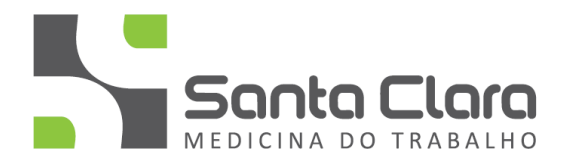

# 2) CADASTRANDO A PROCURAÇÃO DIGITAL

AO ACESSAR O AMBIENTE CORRENTAMENTE APARECERÁ AS OPCOES DO MENU CONFORME ABAIXO:

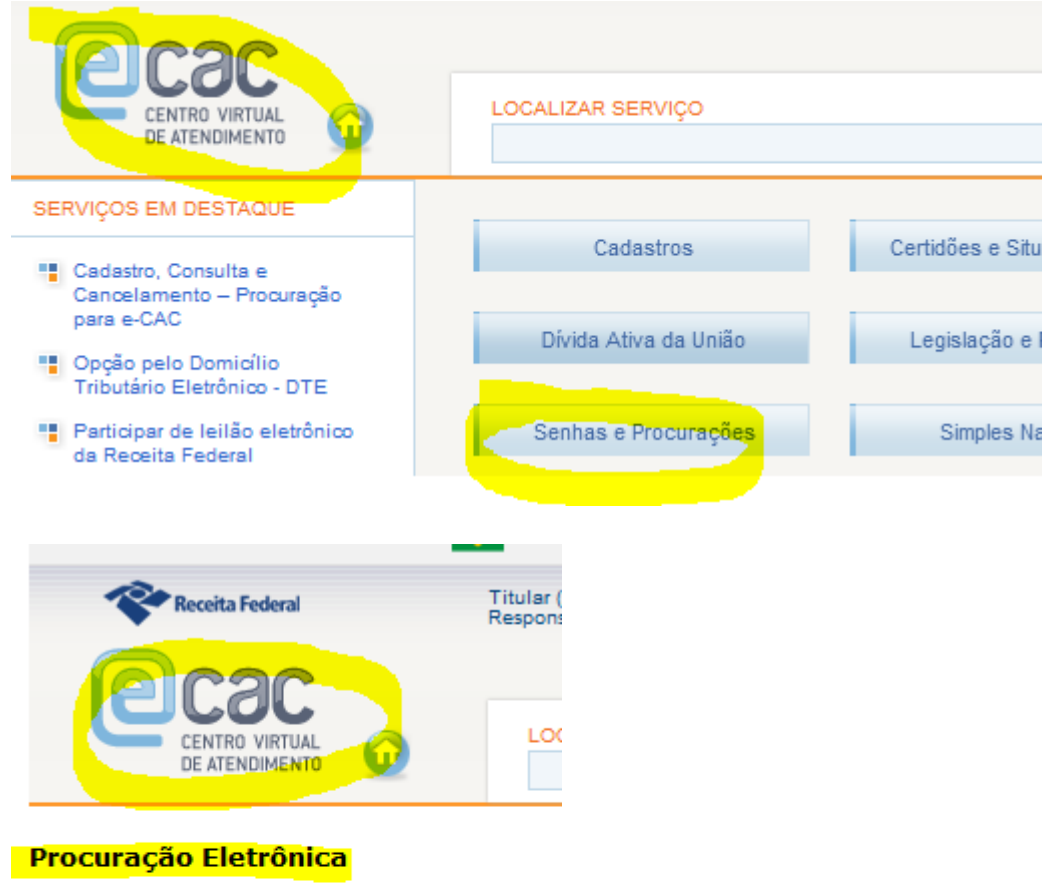

- Cadastrando Procuraçã
- Consulta por Outorgante
- Consulta por Procurador
- Cancela Procuração

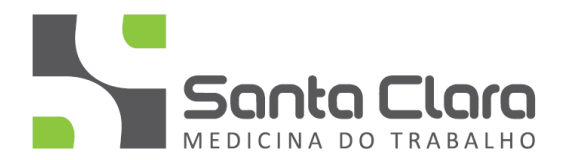

3) CADASTRANDO A PROCURAÇÃO

BASTA CLICAR EM **"CADASTRANDO PROCURAÇÃO**" E REALIZAR O PREENCHIMENTO ADEQUADO DOS CAMPOS.

OS DADOS DO OUTORGANTE NÃO SE ALTERAM.

NOS **DADOS DO PROCURADOR** SELECIONAR **"PESSOA JURIDICA"** – PREENCHER COM O CNPJ DA SANTA CLARA – **07.879.569/0001-18** – IRÁ APARECER O NOME RAZÃO SOCIAL E COLOQUE A DATA DA AUTORIZAÇÃO DE VENCIMENTO DA PROCURAÇÃO.

OBS.: lembrando que se for realizada por 1 ano deve ser revalidada novamente no período selecionado. CASO NÃO OCORRER A VALIDAÇÃO NÃO IREMOS CONSEGUIR TRANSMITIR OS DADOS PARA O ESOCIAL.

| LOCALIZAR SERVIÇO                                                                                                    |  |  |  |  |  |  |  |  |
|----------------------------------------------------------------------------------------------------|--|--|--|--|--|--|--|--|
| Cadastrar Procuração                                                                                                    |  |  |  |  |  |  |  |  |
| Dados do Outorgante<br>CNPJ: +2.500000                                                                                                    |  |  |  |  |  |  |  |  |
| Este é o e-mail constante no seu certificado digital. Caso deseje, informe outro endereço eletrônico. Dados do Procurador Pessoa Física Pessoa Jurídica O CNP1: 07.879.569/0001-18 |  |  |  |  |  |  |  |  |
| Nome: BERNARDI E MACHADO MEDICINA OCUPACIONAL LTDA                                                                                                    |  |  |  |  |  |  |  |  |
| Dados da Procuração<br>Vigência: 11/11/2021 a 01/01/2025 odmmasaa                                                                                                    |  |  |  |  |  |  |  |  |

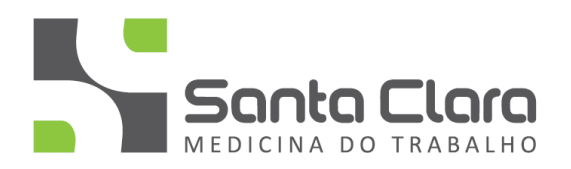

#### MARCAR OS CAMPOS:

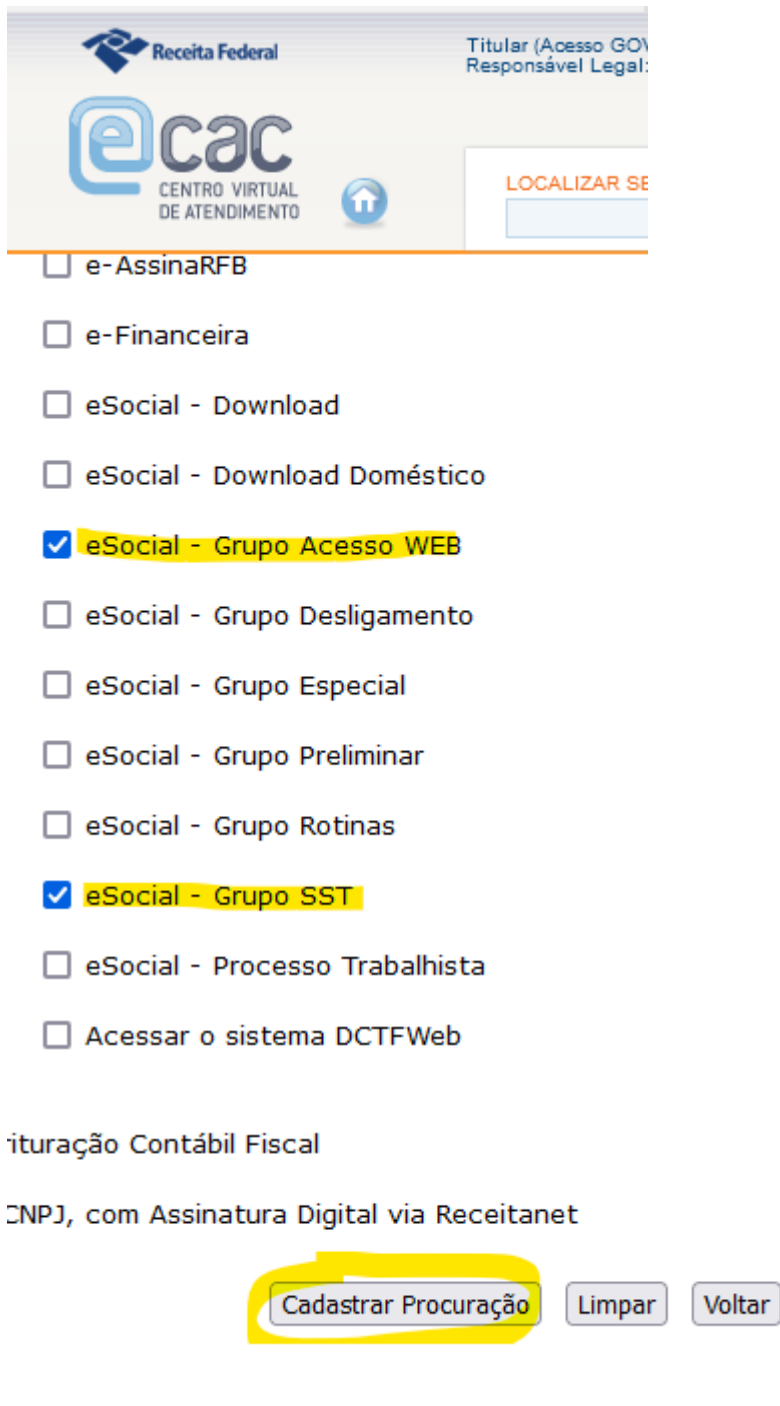

### E CLICAR EM CADASTRAR PROCURAÇÃO

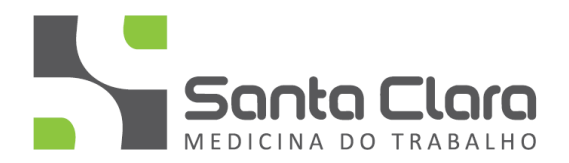

#### 4) ASSINAR A PROCURAÇÃO

# AO FINALIZAR A PROCURAÇÃO O AMBIENTE DA RECEITA ABRE UMA JANELA JAVA SOLICITANDO QUE SEJA REALIZADA A ASSINATURA DA PROCURAÇÃO DE FORMA DIGITAL.

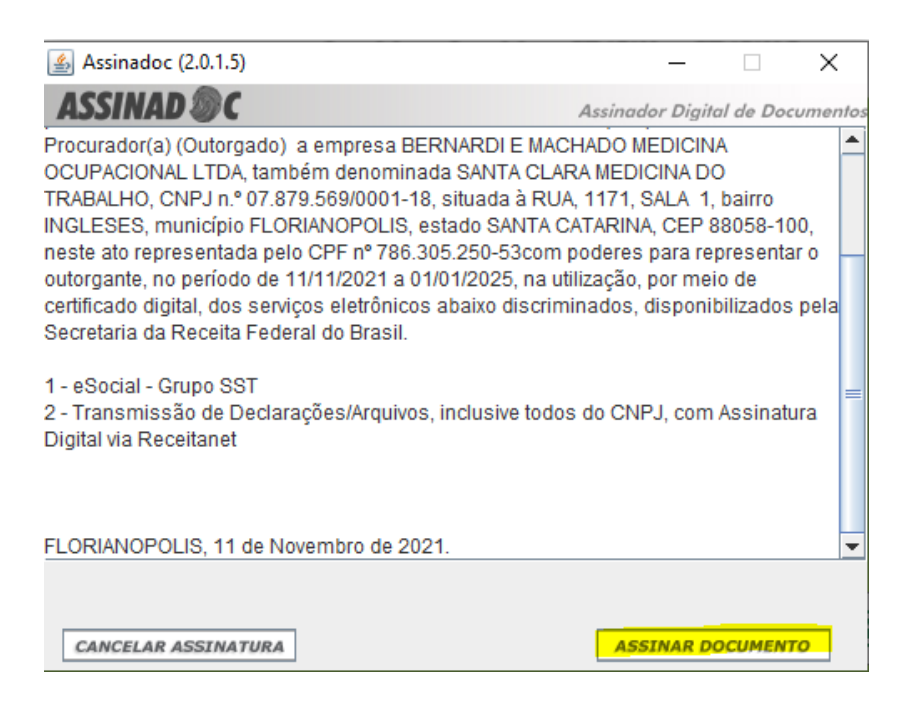

# DEVERÁ APARECER QUE O DOCUMENTO FOI ASSINADO COM SUCESSO.

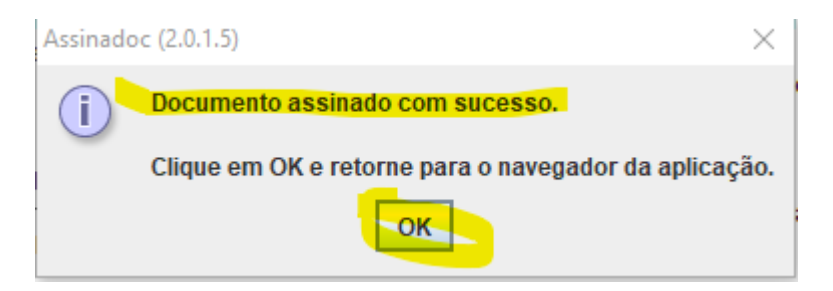

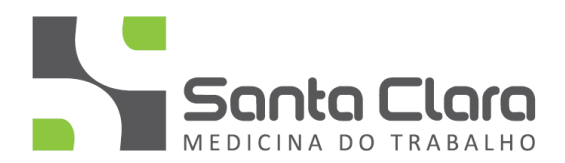

# PARA FAZER A CONFIRMACAO BASTA CLICAR EM CONSULTA ORTOGANTE

#### Procuração Eletrônica

- Cadastrando Procuraçã
- Consulta por Outorgante
- Consulta por Procurador
- Cancela Procuração

| CPF/CNP3<br>Procurador | Nome Procurador                              | Vigência                 | Opções de Atendimento Delegadas | Situação | Procuração<br>Assinada |
|------------------------|----------------------------------------------|--------------------------|---------------------------------|----------|------------------------|
| 07.879.569/0001-18     | BERNARDI E MACHADO MEDICINA OCUPACIONAL LIDA | 11/11/2021<br>01/01/2025 | " Detalhar                      | Ativa    | Baixar Visualizar      |